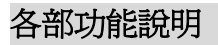

型號:DVR-6000G(VB1+)

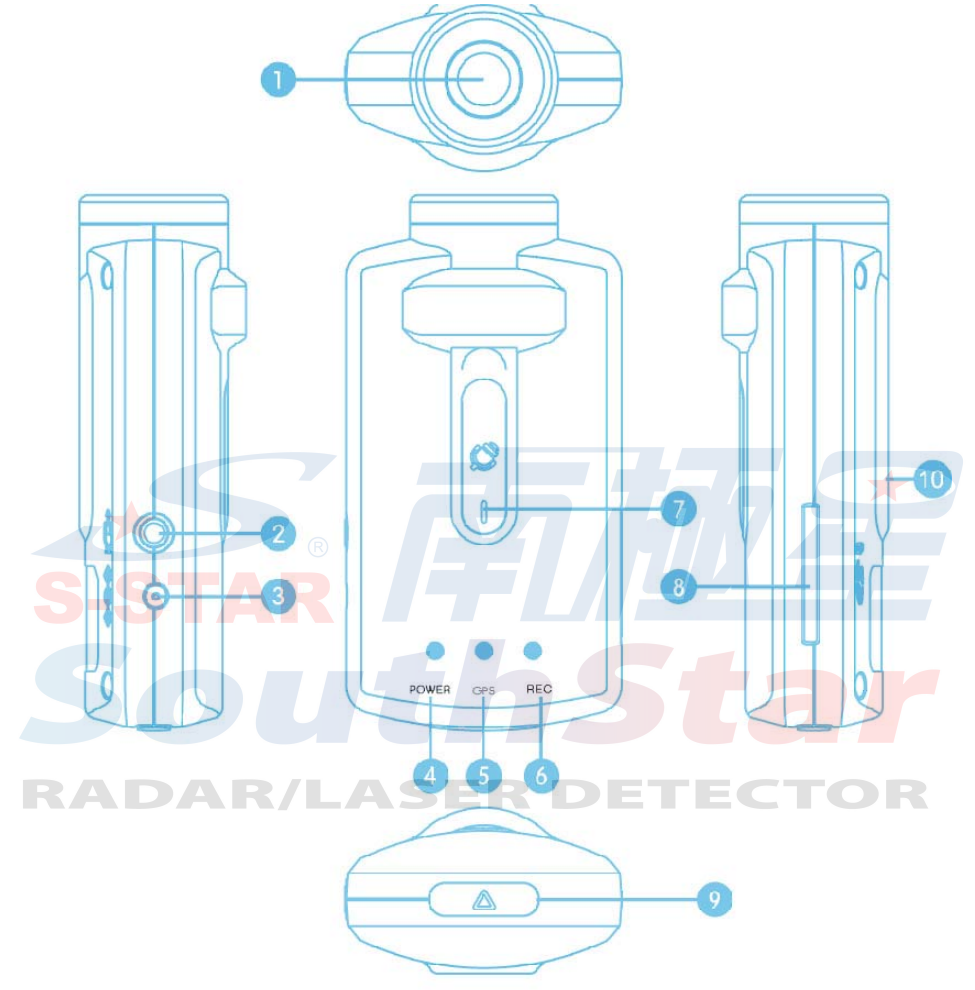

- 1. 前置攝影機
- 2. 外部攝影機/Video-Out 插槽
- 3. 電源插槽
   4. 電源指示燈
   5. GPS 指示燈
- 6. 錄影指示燈 7. 麥克風 8. SD 記憶卡槽
- 9. 多功能切換鍵 10. GPS 天線插槽
- ※ 重置鍵:底側近前鏡頭處小孔

# 配件

請確認配件皆已包含在包裝中,如果缺少任何配件請聯絡您的購買經銷商。

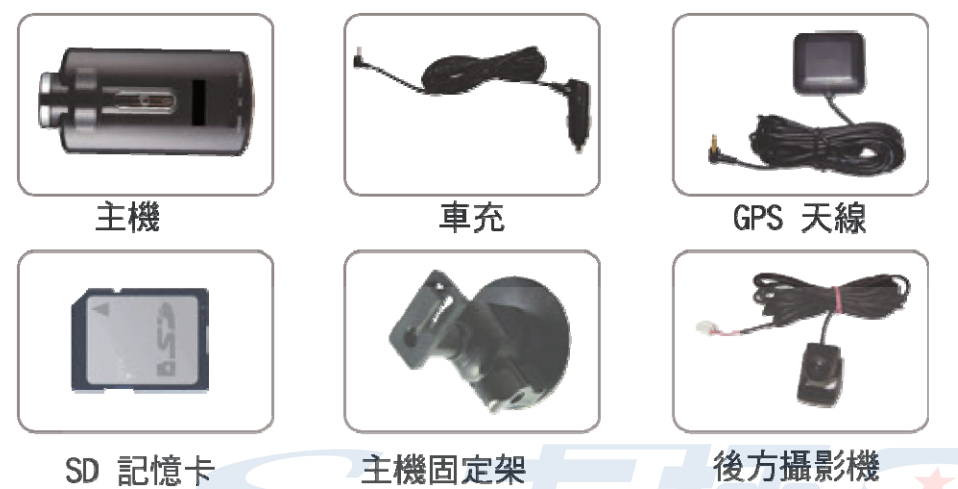

注意:播放軟體安裝程式已存於 SD 記憶卡內;本公司不定期修訂軟體,可至以下網頁 下載最新版軟體 http://www.southstar.com.tw/escort/gps/dvr.htm

# 安裝產品

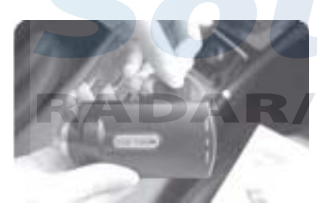

請先插入 SD 記憶卡,如果無安裝 SD 記憶卡而接連電源 或者在連接電源的狀態下取出記憶卡,紅色指示燈將會 閃爍,並且持續發出警告聲,此時無法紀錄影像

建議使用 SanDisk SDHC 2-16G【C4 or C6】記憶卡

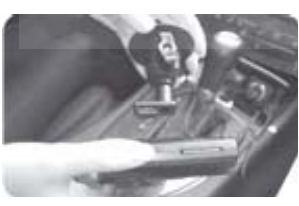

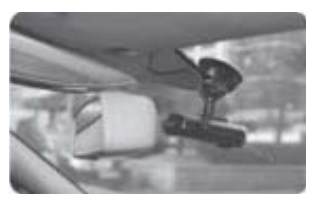

將主機固定於支架上,卡入主機上的固定溝槽

在檔風玻璃上選擇適當的地點安裝,請勿阻擋駕駛人視線,建議安裝在中央後照鏡的後方;安裝之前請先清潔 安裝位置,安裝後請確定已牢固在玻璃上。(若有任何安 裝疑慮,請尋求專業安裝人員協助)

安裝位置

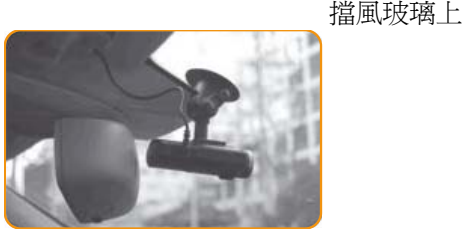

做為外部錄影攝影機

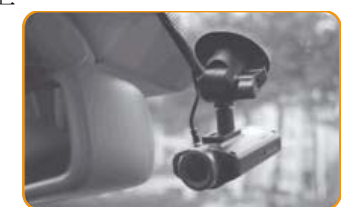

做為內部錄影攝影機

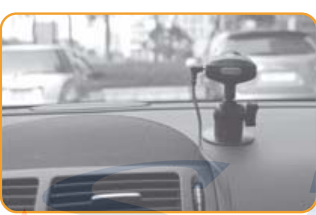

做為外部錄影攝影機

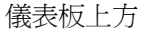

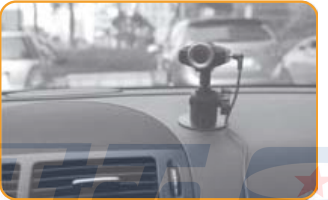

做為內部錄影攝影機

本產品具備垂直自動判別系統,不論上述任一種方式,主機將自動調整前鏡頭上下影像, ,永保錄影成像正常,並且具備可 360 旋轉的支架,滿足任何安裝的角度方位

請避免衛星天線安裝處上方有隔熱紙遮蔽,否則將有衛星訊號接收不良之虞,若無法避免 者,建議隔熱紙做部分割除處理。

衛星天線不可緊鄰行動電話、無線電收發機,否則可能有無法正常作動之虞。

後鏡頭可安裝於後擋風玻璃處,或是依照個人需求安裝於車內任一角落,後鏡頭箭頭標示 處需朝上方(F開關:正面朝上:預設ON;M開關:左右鏡射:預設OFF)

注意:未安裝或是沒有正常接上後鏡頭時,請務必先使用 Pc Viewer 播放軟體關閉後鏡頭 功能,否則將可能出現無法錄製畫面之虞(播放軟體安裝程式已存於 SD 卡內)

若有外接螢幕需求,請另外選購專屬 Video-Out 訊號轉接線,可觀看即時錄影畫面。

### 燈號顯示與操作說明

- 1. LED 狀態燈
  - 黃燈:黃燈恆亮表示目前的運行模式正常
  - 紅燈:紅燈恆亮表示 GPS 正常運作 不亮或是閃爍則表示 GPS 訊號不良
  - 綠燈:綠燈閃爍表示正在進行錄影動作 \*若切換到停車事件錄影時,則啓動錄影時綠燈才會閃爍
- 2. 開機時,全部的燈號將會閃爍而後黃燈恆亮,並依照設定的錄影模式發出提示音
  - a. 若是設定為持續錄影模式,則發出【叮咚、叮咚】警音,綠燈閃爍,表示錄影中
  - b. 若是設定為停車事件錄影模式,則發出【叮咚、滴滴滴】警音,綠燈不亮,當事 件啓動錄影時,會發出【滴滴滴】警音,綠燈閃爍,表示事件錄影中
- SD 卡未安裝或無法讀寫,持續發出【嗶嗶】警告,紅燈閃爍,黃綠燈恆亮 \*本產品不支援 SD 卡熱拔插功能,請於關機後再行拔插記憶卡
- 4. 關閉電源時,所有燈號交互閃爍後熄滅後關閉
- 5. 多功能切換鍵
  - a. 快速按一下:切換影像訊號輸出為前鏡頭影像或後鏡頭影像,發出一聲提示音
  - b. 快速按兩下:切換持續錄影模式或是停車事件錄影模式,發出兩聲提示音,並且 依照切換模式發出不同的警音【對照開機提示音】
  - c. 長按五秒鐘:將會格式化 SD 記憶卡並且刪除全部的影像檔案,您將會聽到三聲 【滴滴滴】提示音,當檔案已經完全被刪除後,會發出開機提示音。
     \*格式化時間依記憶卡空間而定,可能需要數分鐘。
     \*建議定期格式化記憶卡,避免因長期重覆讀寫造成記憶卡檔案系統損壞而無法 正常讀寫
- 當切換成持續錄影模式,所有錄影畫面將依序儲存在標示 VB1\_XXXX 目錄當中,當 G-Sensor 感應撞擊超過設定值,將自動擷取當時前後鏡頭畫面,轉化成高解析圖檔
- 7. 當切換成停車事件錄影模式,將會進入監控模式,當 G-Sensor 感應撞擊時,將自動 紀錄前 15 秒與後 15 秒畫面,依序儲存在標示 EVENT 目錄下

注意:若有停車事件監控錄影的需求,請將電源接上永久電源即可,利用多功能鍵快 速切換一般錄影或是停車事件錄影模式。當電壓低於 11.8V 以下,主機將自動 關機避冤耗盡車輛電源

# 安裝 PC Viewer 播放程式

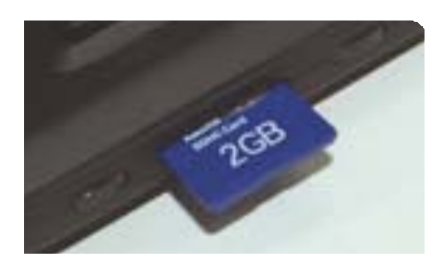

將 SD 插上您的電腦上 或至以下網頁下載最新版軟體 http://www.southstar.com.tw/escort/gps/dvr.htm

| 0 1+4 m                                                                                                    |               |        |
|----------------------------------------------------------------------------------------------------|---------------|--------|
| 140 100 XTU 8                                                                                                    | 1610 E12 1689 | 8      |
| 0                                                                                                    | 24 8 40 22-   |        |
| FILL MALE                                                                                                    |               | - C 14 |
| 811                                                                                                    | · Internet    | 111    |
| <ul> <li>2 Different (1)</li> <li>2 Mithema (1)</li> <li>2 Mithema (1)</li> <li>2 Mithema (1)</li> <li>2 Mithema (1)</li> <li>2 Mithema (1)</li> <li>2 Mithema (1)</li> <li>2 Mithema (1)</li> <li>2 Mithema (1)</li> <li>2 Mithema (1)</li> <li>2 Mithema (1)</li> <li>2 Mithema (1)</li> <li>2 Mithema (1)</li> <li>2 Mithema (1)</li> <li>3 Mithema (1)</li> <li>4 Mithema (1)</li> <li>4 Mith</li></ul> |               | 121    |

執行 SD 記憶卡根目錄內的 Setup.exe

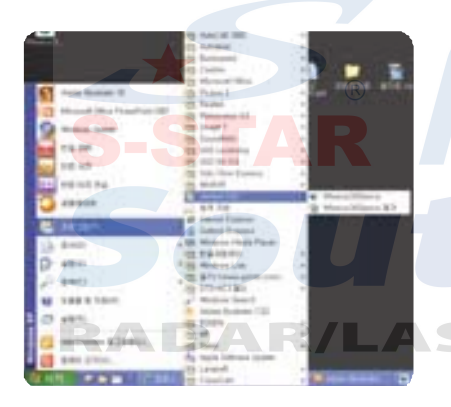

安裝完成後在桌面上會建立"Witness of Silence" 快捷執行檔圖示,或是從【開始】功能表下進入 【所有程式】,選擇清單下的 iVenturi 裡面點 選"Witness of Silence"

## 使用 PC Viewer 回放影片

插入 SD 卡到電腦,雙擊"Witness of Silence"快捷圖示執行 Pc Viewer 程式,軟體會依照時間排序影片目錄,點選想要撥放的目錄,軟體將會列出該目錄下所有影片與圖檔 【MP4:影片檔案、JPG:影像檔案】

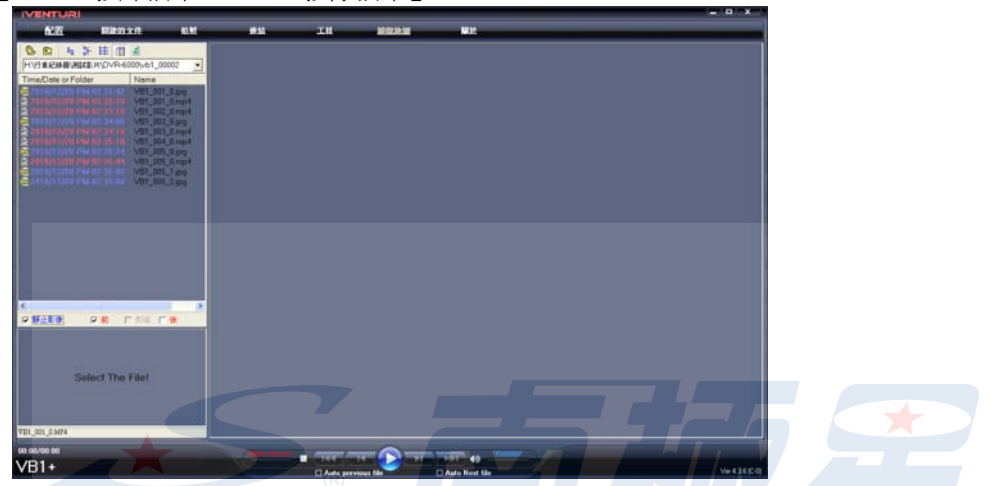

點選左上方檔案目錄下的 MP4 或是 JPG 檔案,可以在左下方視窗快速預覽影片或圖片

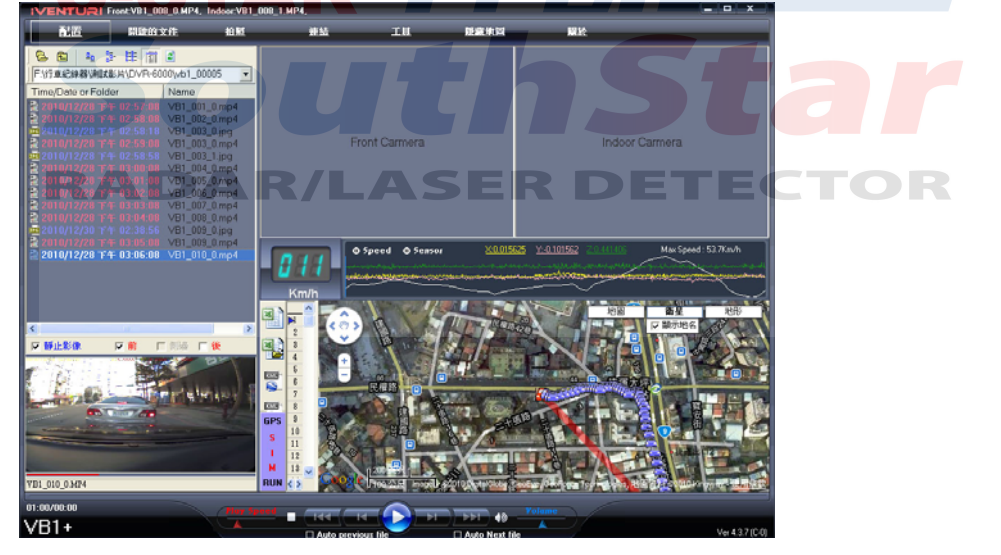

雙點擊左上方檔案目錄下的 MP4 影片檔案,可於右邊主畫面回放影片 \*播放的速度將取決於您的電腦性能

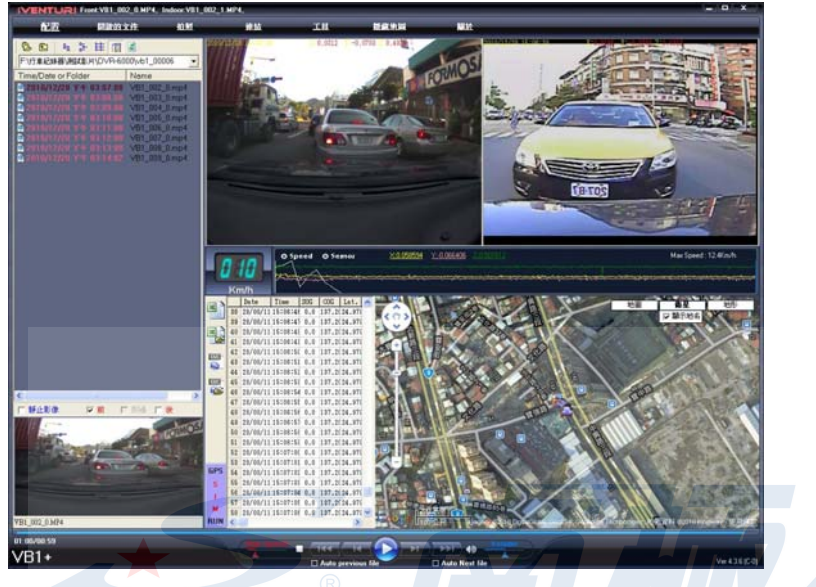

雙點擊左上方檔案目錄當中 JPG 圖片檔案,將出現以下新視窗

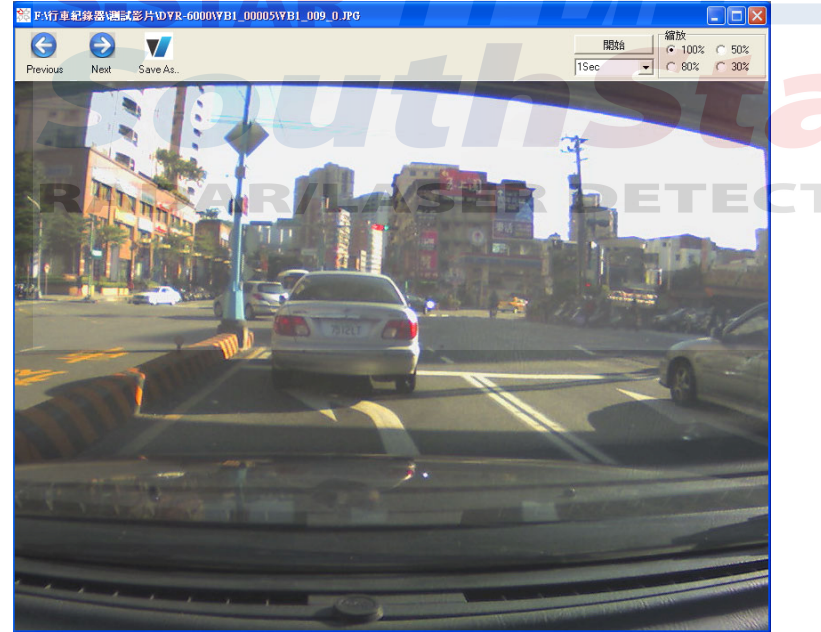

幻燈片預覽: JPG 圖片將依序放映,可設定更換圖片的速度。(速度調整為 0.2 至 5 秒) 更換圖片的大小:調整圖片的大小。(調整值為 30% 到 100%)

# 播放程式主選單與相關設定

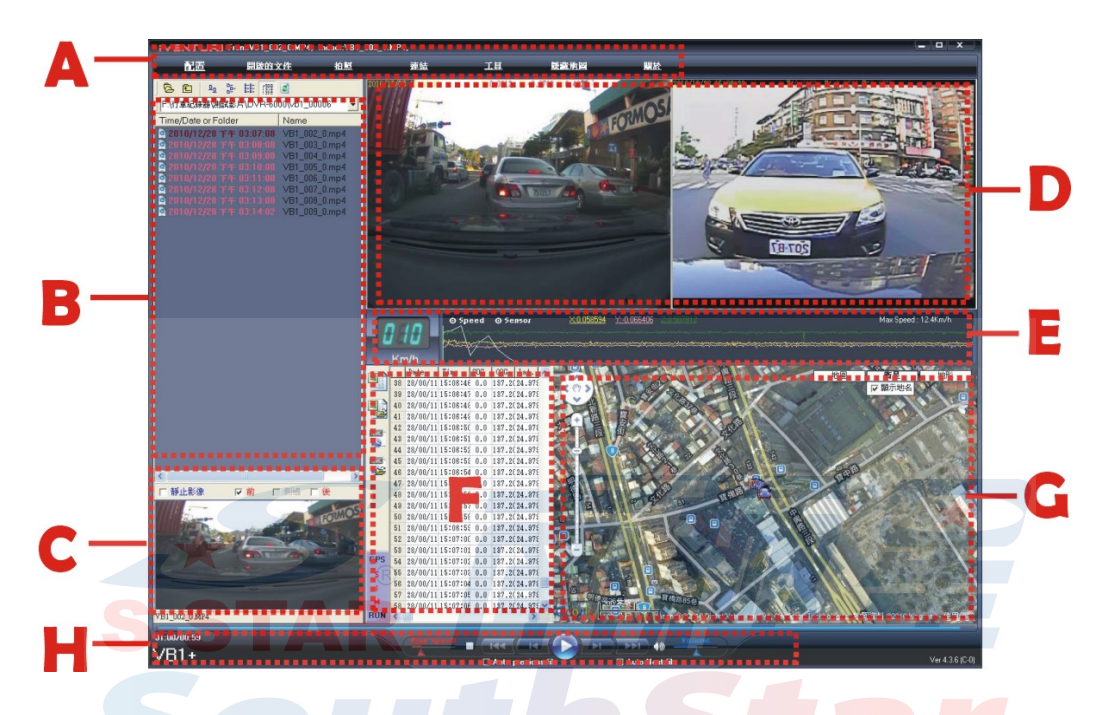

- A:功能設定主選單
- B:檔案目錄視窗
- C:快速瀏覽影片視窗
- D:影像播放主視窗
- E:速度與 G-Sensor 資料曲線圖
- F:車輛行駛的相關數據表格視窗【時間、經緯度、G-Sensor、車速、里程數...】
- G:地圖顯示視窗
- H:影像播放功能視窗
- 右下角:播放軟體版本

### A:功能設定主選單

點選【配置】按鍵:設定產品的功能設定

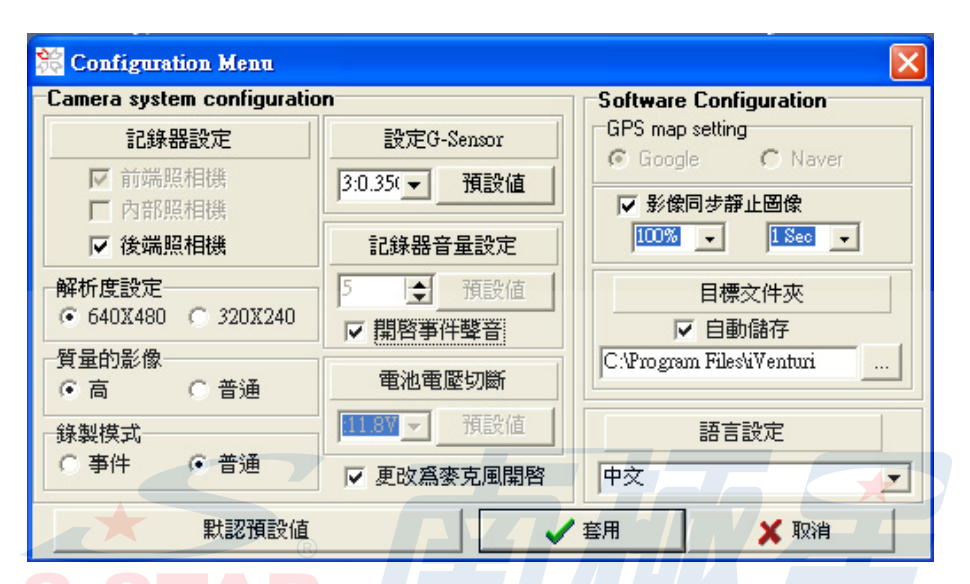

- 記錄器設定:選擇是否使用後方攝影機【預設:開啓】
   注意:當未安裝或是沒有正常接上後鏡頭時,請務必關閉後鏡頭功能,否則將可能
   出現無法正常錄製畫面之虞
- 2. 解析度設定:【預設:640X480】
- 3. 影像的質量品質:

/高畫質:高畫面品質【預設】 = R D = T = C T O R 普通畫質:普通畫質

- 4. 錄影模式:停車事件模式(收到衝擊時才錄影)或 普通模式(一般連續錄影)
- 5. 設定 G-sensor 的靈敏度:設定 1~5;數值越小靈敏度越高
- 6. 記錄器音量設定:當事件啓動錄影時,是否發出警示音【預設:開啓事件聲音】
- 電池電壓切斷設定:當車輛電壓小於設定的數值,主機將會自動關機,避免過低電 壓出現不正常作動或是耗盡汽車電瓶電量;預設為 11.8V
- 8. 麥克風開啓:選擇在錄製影片的同時是否錄製聲音【預設:開啓】
- 9. GPS Map 設定: 選擇 Google map 或 Naver Map【目前僅開放 Google Map】
- 10. 影像同步:在普通錄影模式下,G-sensor同時拍攝靜態圖片【預設:開啓】
- 11. 目標文件夾:使用功能表當中拍照功能擷取下的圖片存放路徑
- 12. 語言設定

備註:上述設置選項當中部份功能因產品款式與實際使用考量,可能會有部分功能暫時不開放使用者自行設定

點選【開啓的文件】按鍵:可讀取先前儲存之行駛數據資料,回放到地圖上

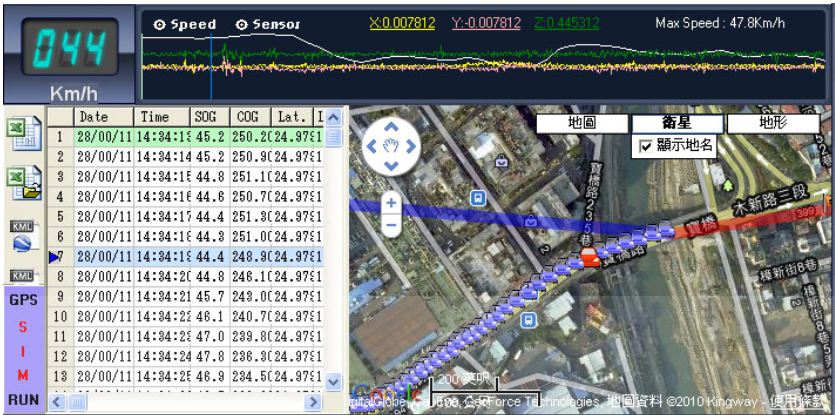

讀取先前儲存的 Excell 檔案後將會出現如下圖的回放視窗

如要儲存車輛行駛的相關數據資料,可在數據表格當中按下右鍵,選擇儲存成 Excell 或是 KML 檔案即可

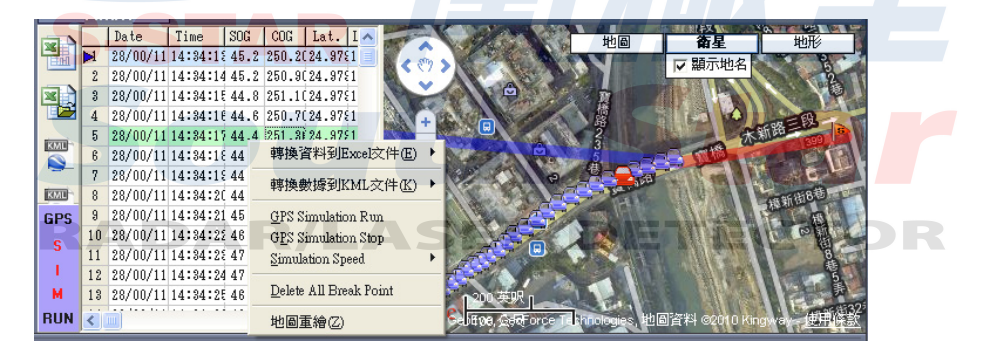

點選【照相】按鍵:功能表的"照相"按鍵可擷取目前撥放影片成為 JPG 影像檔案,擷取 之影像檔案文件夾可經由【設置】選項當中的【目標文件夾】進行修改設定

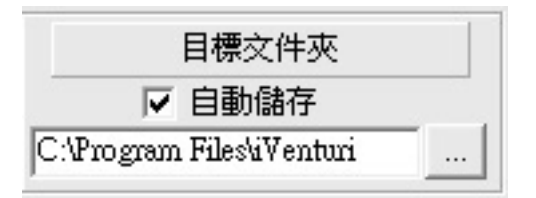

點選【工具】按鍵:SD卡片格式化工具

當 SD 卡有損壞的磁區時可能無法正常讀寫影片,當您重複聽到代表"SD 卡讀寫錯誤" 的嗶嗶提示音時請使用這個功能對 SD 卡進行格式化,執行的時間將因 SD 卡片容量的 大小而有所不同 (請勿在執行過程當中取出 SD 卡片,那將會損害 SD 卡)

- 注意:建議定期格式化記憶卡,避免因長期重覆讀寫造成記憶卡檔案系統損壞而無法 正常讀寫
- 注意:執行 SD 卡片格式化前,請先備份重要影片,SD 記憶卡內的資料於格式化功能 後將會被刪除並無法回復

點選【隱藏地圖】按鍵:連接 GPS 的地圖將會顯示並撥放影像,再次點選將會收起視窗

#### B:檔案目錄視窗

會依照時間排序影片目錄,點選想要撥放的目錄,軟體將會列出該目錄下所有影片 與圖檔【MP4:影片檔案、JPG:影像檔案】

#### C:快速瀏覽影片視窗

點選檔案目錄下的 MP4 或是 JPG 檔案,可以在左下方視窗快速預覽影片或圖片

### D:影像播放主視窗

雙點擊檔案目錄下的 MP4 影片檔案,可於本主要視窗回放影片影像,雙點擊回放影片 可放大該視窗影像

#### E:速度與 G-Sensor 資料區線圖

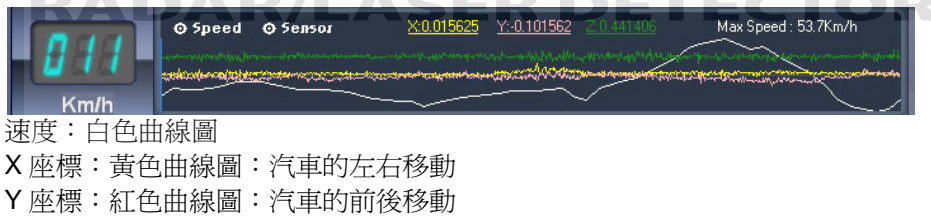

Z座標:藍色曲線圖:汽車的上下移動

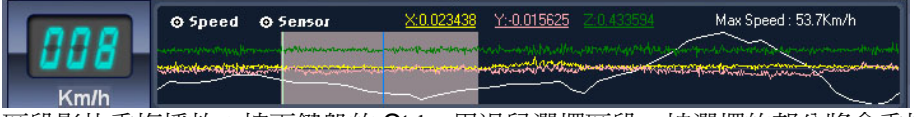

區段影片重複播放:按下鍵盤的 Ctrl,用滑鼠選擇區段,被選擇的部分將會重複播放 停止重複播放::按下鍵盤的 Ctrl,按下滑鼠右鍵點選線取消"重複播放區塊"

## F:車輛行駛的相關數據表格視窗【時間、經緯度、G 值、車速、里程數...】

|               |    | Date     | Time     | SOG  | COG    | Lat.   | Long. | PDOP  | HDOP      | GX     | GY     | GZ     | Dist.(Km  |      |
|---------------|----|----------|----------|------|--------|--------|-------|-------|-----------|--------|--------|--------|-----------|------|
|               | 1  | 28/00/11 | 15:03:09 | 11.5 | 109.40 | 24.982 | 121.5 | 1.900 | 01.100000 | 0.0156 | -0.101 | 0.441  | 40.000000 | 所有   |
|               | 2  | 28/00/11 | 15:03:10 | 16.7 | 105.50 | 24.982 | 121.5 | 1.800 | 00.900000 | 0.0000 | -0.125 | 50.460 | 90.004148 | 1016 |
|               | 3  | 28/00/11 | 15:03:11 | 15.4 | 111.00 | 24.982 | 121.5 | 1.800 | 00.900000 | 0.0234 | -0.046 | 0.460  | 90.004339 |      |
|               | 4  | 28/00/11 | 15:03:12 | 16.3 | 116.60 | 24.982 | 121.5 | 1.800 | 00.900000 | 0.0156 | -0.039 | 0.429  | 70.004629 | L.   |
| in the second | 5  | 28/00/11 | 15:03:18 | 16.5 | 111.20 | 24.982 | 121.5 | 1.800 | 00.900000 | 0.0278 | -0.046 | 0.492  | 20.005559 | L    |
|               | 6  | 28/00/11 | 15:03:14 | 18.5 | 102.90 | 24.982 | 121.5 | 1.800 | 00.900000 | 0.0469 | -0.046 | 0.558  | 60.008436 |      |
| -             | 7  | 28/00/11 | 15:03:15 | 21.7 | 96.30  | 24.982 | 121.5 | 1.800 | 00.900000 | 0.0547 | -0.027 | 0.492  | 20.008738 |      |
| KML           | 8  | 28/00/11 | 15:03:16 | 21.9 | 94.30  | 24.982 | 121.5 | 1.800 | 00.900000 | -0.027 | -0.108 | 0.460  | 90.007050 | L .  |
| GPS           | 9  | 28/00/11 | 15:03:17 | 21.3 | 91.60  | 24.982 | 121.5 | 1.800 | 00.900000 | 0.0468 | -0.121 | 0.406  | 20.008678 |      |
| c             | 10 | 28/00/11 | 15:03:18 | 20.0 | 91.30  | 24.982 | 121.5 | 1.800 | 00.900000 | 0.0508 | -0.078 | 0.496  | 10.007380 | L    |
| 3             | 11 | 28/00/11 | 15:03:19 | 17.6 | 91.00  | 24.982 | 121.5 | 1.800 | 00.900000 | 0.0312 | -0.109 | 0.418  | 00.005825 |      |
|               | 12 | 28/00/11 | 15:03:20 | 16.3 | 90.60  | 24.982 | 121.5 | 1.800 | 00.900000 | 0.0278 | 0.0150 | 0.492  | 20.005511 |      |
| м             | 13 | 28/00/11 | 15:03:21 | 16.1 | 91.30  | 24.982 | 121.5 | 1.800 | 00.900000 | 0.0000 | -0.074 | 0.464  | 80.004135 | i    |
| RUN           | 14 | 28/00/11 | 15:03:22 | 16.1 | 91.10  | 24.982 | 121.5 | 1.800 | 00.900000 | 0.0158 | -0.105 | 0.523  | 40.004135 | ~    |
|               |    |          |          |      |        |        |       |       |           |        |        |        |           |      |

| Date:日期 | Time:時間 | Sog:車速   | <b>Cog</b> :方位 |
|---------|---------|----------|----------------|
| Lat:經度  | Log:經度  | Pdop:誤差值 | Hdop:誤差值       |
| GX:左右震動 | GY:前後震動 | GZ:上下震動  | Dis:距離         |

衛星軌跡回放鍵【GPS SIM】:切換在地圖上顯示路徑與影片或是只有顯示地圖

- G:地圖顯示視窗
- H:影像播放功能視窗

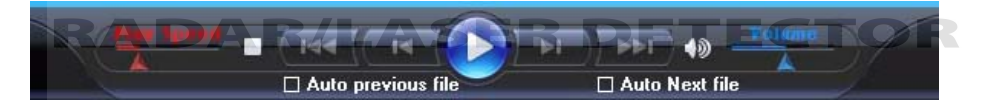

PlaySpeed:調整播放速度:利用滑鼠拖曳來調整播放速度. AutoPreviousFile:自動切換上一個檔案:檔案播放完畢後自動切換到上一個檔案 AutoNextFile:自動切換下一個檔案:檔案播放完畢後自動切換到下一個檔案 Volume:調整音量大小:利用滑鼠拖曳來調整音量大小.

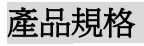

| 元件       | 規格                                  |                  |  |  |
|----------|-------------------------------------|------------------|--|--|
| 摄影機      | 前                                   | 超廣角 140 度高解析數位鏡頭 |  |  |
| 14月泉211残 | 後                                   | 廣角 105 度高解析鏡頭    |  |  |
| 有效畫素     | 前: 1028 x 1024 / 後 : 640 x 480      |                  |  |  |
| CPU      | Multimedia Chip                     |                  |  |  |
| 內部記憶體    | NAND FI                             | NAND Flash 128M  |  |  |
| 錄影時間     | 取決於SD記憶卡大小                          |                  |  |  |
| 最低光學亮度   | 1 Lux                               |                  |  |  |
| 支援記憶卡    | 2-16GB SDHC                         |                  |  |  |
| 震動感應器    | 3D G-sensor ( accelerating sensor ) |                  |  |  |
| 電源       | DC 12~24 Volt                       |                  |  |  |
| 事件錄影時間   | 事件發生前後各15秒                          |                  |  |  |
| 錄製解析度    | 640 x 480 or 320 x 240              |                  |  |  |
| 靜態攝影     | 前:1280                              | x 1024           |  |  |
| 連續錄影     | 支援                                  |                  |  |  |
| 聲音錄製     | Non-directional                     |                  |  |  |
| 影像錄製格式   | MPEG4, H.264                        |                  |  |  |
|          | 峰鳴式SER DETECTOR                     |                  |  |  |
| 後置攝影機    | 支援                                  |                  |  |  |
| 工作溫度     | -20~+80 度                           |                  |  |  |
| 外部GPS    | 支援                                  |                  |  |  |

注意:

建議使用 SanDisk SDHC 2-16G【Class4 or Class6】記憶卡

建議定期格式化記憶卡,避免因長期重覆讀寫造成記憶卡檔案系統損壞而無法正常讀寫記憶卡通常有特定的壽命,使用過久的記憶卡將可能無法儲存資料。

請妥善保護您的記憶卡,記憶卡數據可能被外部靜電或電壓破壞。

在產品尚未關機的狀況下或者在讀取寫入記憶卡動作的時候取出 SD 記憶卡將可能造成資料流失,本公司將不爲此人爲錯誤負責。

請隨時備份 SD 記憶卡的資料,本公司將不承擔因使用記憶卡而造成資料流失的責任。

## 保固規定

- 1、保證期間內【自購買日起一年內】,在非人為影響因素下的正常使用享有免費的維修保 固服務。【SD卡為損耗品,非新品故障者不在保固範圍當中】
- 2、保證期間內若需維修請提示保證書。
- 3、本產品底部的認證條碼、序號條碼請勿撕毀。撕毀本產品序號與認證條碼或是自行分解 改裝,本公司有權拒絕履行維修服務。
- 4、保證期間屆滿後若需維修,本公司將依產品故障狀況酌收維修費用。
- 5、於下列情況下,保證期間內本公司仍將酌收維修費用:
   ※錯誤的使用方法,非本公司指定之經銷商代為拆裝維修所造成的故障。
   ※因運輸、移動或是使用時不慎滑落所引起的故障及損壞。
   ※火災、地震、水災、使用規定以外的異常電壓以及其他天然災害所引起的故障及損壞。
   ※保證書內未指定的事項。

本保證書務必加蓋經銷商印章,並確實填寫購買日期。無經銷商蓋章視爲無效。

| 商品名   | but                            | hStar       |
|-------|--------------------------------|-------------|
|       | 機身序號                           |             |
| 保證期間  | <b>、 K/ L/A &gt;</b> E<br>購買日期 |             |
|       | 年月日                            | 日焼豆心 十四     |
| 經 銷 商 |                                | ※請務必加蓋經銷商印※ |